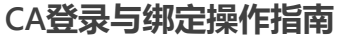

③ 2020-11-12 14:04:36
 ⑤ 13892
 关键词: 绑定CA账号、CA登录

温馨提示:本文档为平台通用版本,用户在未登录情况下可以查看。如果想查看本区划对应的文档,请登录后再查看相应的同名操作指南。

欢迎您使用CA证书!通过本文档您可以快速掌握政采云平台的CA绑定和登录的操作。本操作指南仅供参考,具体操作页面请以实际页面为准。

#### 学习目标:

学习完本文档后,您将能完成以下操作:

- CA用户管理: 下载CA驱动、绑定、解绑账号。
- CA登录管理: 使用CA证书登录平台。

#### CA绑定-使用前提:

- 您所在的区划已经在政采云平台开通CA申领业务。
- 您已经收到办理成功的CA证书。如未办理CA证书,请查看CA证书办理操作指南办理。

## 1. CA绑定

收到CA证书后,您可以登录政采云平台绑定CA账号,并使用CA登录。

【提示】CA管理支持一个用户绑定多个CA,但一把CA锁只能绑定一个账号。

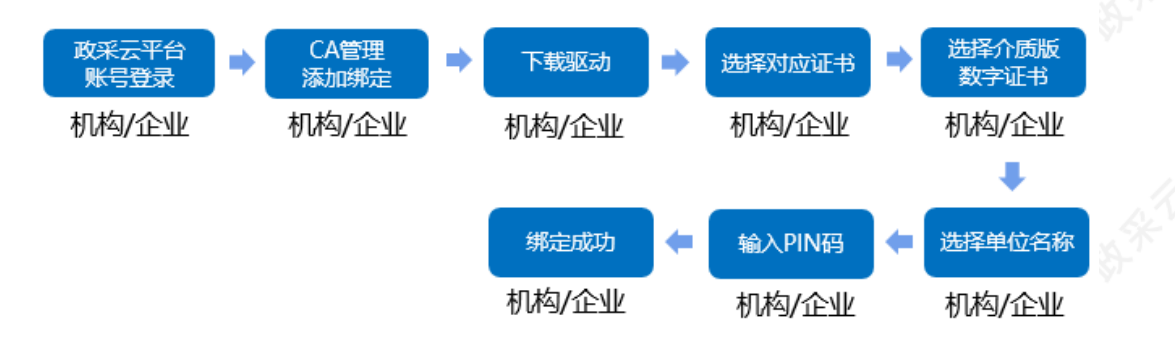

## 菜单路径:系统管理-CA管理-CA绑定与解绑

1) 登录平台:登录政采云平台首页https://www.zcygov.cn点击右侧【用户登录】按钮,进入登录页面。

| *  | 政府采购云平台<br>*****2°**°°*** | 电子卖场 |                     | 商品         供成           〇         輸入你書           茶叶         矿泉水 | (商)<br>現後家的商品<br>空调 笔记本 打印机 | , 硒酸 打印紙          |                 | 搜索   | 2 购物车 | 账号登录<br>Ⅰ 用户名/手机 | CA登录         |  |
|----|---------------------------|------|---------------------|-----------------------------------------------------------------|-----------------------------|-------------------|-----------------|------|-------|------------------|--------------|--|
| ≡  | 全部商品分类                    | 网上超市 | 网上服务市场              | 在线询价                                                            | 反向竞价                        | 制造精品馆             | 扶贫馆             | 行业馆~ | 求购信息  | 🔒 電码             |              |  |
| T  | 家具用具                      |      |                     |                                                                 |                             |                   |                 |      |       | 请输入验证码           | yike         |  |
| 9  | 办公设备                      |      | HI、下午好,<br>欢迎您来到政采云 |                                                                 |                             |                   |                 |      | 记住用户名 |                  |              |  |
|    | カ公用品                      |      |                     | 346.3                                                           | T de di                     | 1, <b>/ +</b> ± : | <del>分</del> 、カ | ÷    |       |                  |              |  |
| Ý  | 灯具商品                      |      | 浙江农业(扶贷)诏 刷座        |                                                                 |                             |                   |                 |      | 用户登录  | 登 求              |              |  |
| 19 | 日用百货                      |      |                     |                                                                 | with the same darks         | 0.11.25 - #5.0    | -               |      |       |                  | V            |  |
| 8  | 生活电器                      | N.C. | 2                   |                                                                 | 致力于精>                       | 电扶贫 我们<br>。       | 」一直在路           | E    | 同家入驻  | □短信验证码登录         | 忘记用户名   忘记密码 |  |

2) 绑定账号:在CA用户管理页面,找到要绑定的用户,点击【绑定】。

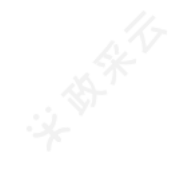

【提示】CA管理支持一个用户绑定多个CA,但一把CA锁只能绑定一个账号。

| <b>政府采购</b> 云平台 | : There - 📀 Main              |                                                                       |                                       | 前台大厅               | 3900 (19 <mark>99</mark> (191 | Carrier 👤                               |            |
|-----------------|-------------------------------|-----------------------------------------------------------------------|---------------------------------------|--------------------|-------------------------------|-----------------------------------------|------------|
| CA管理 ^          | CA管理                          |                                                                       |                                       |                    |                               | 绑定C                                     | A 绑定操作说明   |
| CA绑定与解绑         | <b>账户:</b> 请加入                |                                                                       | 姓名: 请输入                               |                    |                               |                                         | 112 12x    |
| CA让书单级<br>账户管理  |                               |                                                                       |                                       |                    |                               |                                         |            |
| 流程管理            | 绑定账户                          | CAUENIER<br>CAUENIE: HTTFAFCA                                         | 绑定人                                   |                    |                               | 绑定时间                                    | 操作         |
| 流程管理            | 姓名:运营机构管理员<br>账户:supplier02   | CAUD: 82b801343c164fb68bed3fcfb23dbb86<br>到期时间: -                     | 运营机构管理员                               |                    |                               | 2020-03-31 19:57:44                     | 解除绑定       |
| 2 权限管理 *        | 姓名: 运营机构管理员                   | CA服务育:浙江E信CA                                                          | ····································· |                    |                               | 2020-03-25 16:17:27                     | 0230-01111 |
| 功能查询            | 账户: supplier02                | 到期时间: -                                                               | ALC HE VET IN A DELA                  |                    |                               | 2020 00 20 20:21:07                     | ATTOMAL    |
| 南位查询            | 姓名: 运营机构管理员<br>账户: supplier02 | CA服务商:浙江天谷CA<br>CA组D: 4A995EEA000000004DE<br>即間1111 2021 11 00 004510 | 运营机构管理员                               |                    |                               | 2019-12-24 11:57:18                     | 解除绑定       |
| 。帝门管理           |                               | 3000309, 2022 22 07 07 07 07 07                                       |                                       |                    | 共有3条                          | < 1 > 10 条/页                            | • Go       |
| 及工管理            |                               |                                                                       |                                       |                    |                               |                                         |            |
| The All and All |                               |                                                                       | *4+5                                  | 75.00 (± <b>12</b> |                               | 泡芙                                      | _          |
|                 |                               |                                                                       |                                       |                    |                               | 「「「「」」「「」」「「」」「「」」「「」」「「」」「」」「」」「」」「」」「 |            |
| 账户管理            | CA管理                          |                                                                       |                                       |                    |                               |                                         | 绑定CA       |
| ,部门管理           |                               |                                                                       |                                       |                    |                               |                                         |            |
| 流程管理            |                               | 账户: 请输入                                                               | 姓名: 请输入                               |                    |                               | 重置                                      | 搜索         |
| 初构职务管理          |                               | CA绑定                                                                  |                                       | ×                  |                               |                                         |            |
| CAMETER         | 绑定账户                          |                                                                       |                                       |                    | 绑定                            | 时间 操作                                   |            |
| CABIE           |                               | <ul> <li>① CA驱动仪支持windows操作<br/>称并确认已下载驱动并安装</li> </ul>               | 作系统IE10及以上的浏览器,请选择已插入CA<br>{。         | 的名                 |                               |                                         |            |
| CA证书申领          |                               |                                                                       |                                       |                    |                               |                                         |            |
| CA绑定与解绑         |                               | * 姓名                                                                  | i: 请输入 ▼                              |                    |                               |                                         |            |
| 员工管理            |                               | * CA服务商                                                               | ]: 请选择 🔺                              |                    |                               |                                         | ~          |
|                 |                               |                                                                       | 浙江汇信CA                                |                    |                               |                                         | <u> </u>   |
|                 |                               |                                                                       | □ <sup>江苏CA-行助手</sup> 选择对应CA服务和       | <b>a</b>           |                               |                                         |            |
|                 |                               |                                                                       | 浙江天谷CA                                |                    |                               |                                         |            |
|                 |                               |                                                                       | 北京-乌海定制CA                             |                    |                               |                                         | 6          |
|                 |                               |                                                                       | 大谷云CA                                 |                    |                               |                                         |            |
|                 |                               |                                                                       | 北京CA                                  |                    |                               |                                         |            |
|                 |                               |                                                                       |                                       |                    |                               |                                         |            |
|                 |                               |                                                                       |                                       |                    |                               |                                         |            |

【提示】使用汇信CA的用户请在浙江省政府采购网下载汇信最新版驱动 "联连客户端",联连客户端需要用手 机号注册登录,客户端登录后直接可以在政采云平台登录账号绑定选择CA证书。

| *****  |           |                   |          |          |      | 培训省大河商贸有限公司 |
|--------|-----------|-------------------|----------|----------|------|-------------|
| 區 CA管理 | CA用户管理    |                   |          |          |      | 解除绑定        |
| CA用户管理 |           | CA绑定              | ×        |          |      |             |
| CA证书办理 | 用户名称: 梅里  | ●CA客户端服动未安装,调下都   | ξ.       | <b>~</b> |      | 搜索重量        |
| 図 账户管理 | □ 序号 用户名称 | 机构名称: 培训省大河商贸有限公司 |          | 创建人      | 创建时间 | 操作          |
| ஃ 部门管理 | 1 经办人梅里   | 用户名称: 经办人商里       |          |          |      | 绑定          |
| ③ 流程管理 |           | * 证书名称: 证书名称      | •        |          |      |             |
| 同 员工管理 |           | 刷新证书              | CA驱动下载>> |          |      |             |
|        |           |                   |          |          |      |             |
|        |           |                   | 取消 确定    |          |      | 1           |
|        |           |                   |          |          |      | ×           |
|        |           |                   |          |          |      |             |
|        |           |                   |          |          |      |             |

4) 下载驱动: 在页面中找到匹配的驱动, 进行下载, 下载完毕后将文件解压安装。

| 浙江省 |              |        | 最近更新日期: 2019年08月01日 |
|-----|--------------|--------|---------------------|
|     | 第7頃立<br>第1日立 | 适件下載   |                     |
|     | 浙江汇信联连驱动客户端  | 天谷CA驱动 |                     |
| I苏省 |              |        | 最近更新日期:2018年06月15日  |
|     | 立即下載<br>插件下載 |        |                     |
|     | 😚 行助手        |        |                     |
|     | (丁志CA-行助手取品) |        |                     |

## 5) 驱动安装完成后需要注册登录,插入CA证书,系统自动或手动完成检测。

6) 绑定账号:重新点击【添加绑定】按钮,在弹出的页面中将显示证书名称,点击【确定】。

| ₩ 政府采购云平台 | 器系統管理 <sup>©</sup> 培训信本级               | 🕾 😰 🗊 ⑦ 📋 重 经办人梅里 培训的大词高度有限公司                 |
|-----------|----------------------------------------|-----------------------------------------------|
| 區 CA管理    | CA用户管理                                 | 解釋時理                                          |
| CA用户管理    |                                        |                                               |
| CA证书办理    | 用户名称: 梅田 是否绑定: 靖选评                     | マンジャン 「「「「「」」 「「」」 「「」」 「「」」 「」 「」 「」 「」 「」 「 |
| 図 账户管理    | □ 序号 用户名称 就态 证书信息 CA锁ID 到期时间           | 创建人的建时间 操作                                    |
| 옳 部门管理    | □ 1 经办人档里                              | 柳定                                            |
| ③ 流程管理    |                                        |                                               |
| 🕅 员工管理    |                                        |                                               |
| <u></u>   | BIY BIY                                | Le                                            |
| A管理 ·     | CA管理                                   | CA证书办理 活加研定                                   |
| 沪管理       | CA绑定                                   | ×                                             |
| 町管理       | 除結 CA服務商 量:<br>●注意:请选择 数字签名:的证书类型进行绑定! | 1 34.65 BETE                                  |
| 程管理       | • <b>证书名称:</b>                         |                                               |
| 内职务管理     | XX CA<br>限航证+<br>XX CA                 |                                               |
| 江管理       |                                        |                                               |
|           | 取消                                     | 2                                             |
|           |                                        |                                               |
|           |                                        |                                               |
|           |                                        |                                               |

7) 绑定成功: CA证书绑定成功后, 在证书信息和CA锁ID中会显示绑定信息。

| ◎ CA管理 |      | CA用户管理     |                     |                   |       |        |                     | 解除绑定 |
|--------|------|------------|---------------------|-------------------|-------|--------|---------------------|------|
| CA用户管理 |      |            |                     |                   |       |        | _                   |      |
| CA证书办理 |      | 用户名称: 请输入用 |                     | 是否绑定: 是           | ~     |        |                     | 世素重置 |
| 🗵 账户管理 |      | 序号 用户名称    | <b>状态</b> 证书信息      | CA锁ID             | 到期时间  | 创建人    | 创建时间                | 操作   |
| 品 部门管理 |      | □ 1 ;lbjii | 测试_政采云测试(副本8)       | 330100004510220SH |       | 3671   | 2019-12-10 09:31:35 | 绑定   |
| ③ 流程管理 |      | 2 思贤       | 测试 _ 政彩云测试证书四       | 3301000002458355  |       | 思贤     | 2019-11-28 14:32:52 | 绑定   |
| 3 员工管理 |      |            |                     |                   |       |        |                     |      |
|        |      |            |                     |                   |       |        |                     |      |
| ) 解除统计 | · 加雪 | ■亜解除绑完的CΔ  | <b>一</b><br>可占丰方侧揭作 | 送【解除细宁】           | 按钮 进行 | 备22/47 |                     |      |

| ☆ 政府釆购云平台 | 器 系统管理 ◎ 培训省本级          |                       | 🖶 i 💁 🚇 ( | 日      日      日 |  |
|-----------|-------------------------|-----------------------|-----------|----------------------------------------------------------------------------------------------------|--|
| ■ CA管理    | CA用户管理                  |                       |           | 解絵梆定                                                                                                    |  |
| CA用户管理    | Bridezh, Santa matalada | B 7 40 ms .           |           | 10 1/s                                                                                                    |  |
| CA证书办理    | 用产合称:「问题人用产名称           | 地台称注: 是               |           |                                                                                                    |  |
| 🗵 账户管理    | ◎ 序号 用户名称 状态 证书信息       | CA锁ID 至               | 開时间创建人    | 创建时间 操作                                                                                                    |  |
| AS 部门管理   | 1 北川 测试_政采云测试(副本)       | 58) 330100004510220SH | 36711     | 2019-12-10 09:31:35 網定                                                                                                    |  |
| ◎ 流程管理    | 2 思贤 测试_政彩云测试证书         | 四 3301000002458355    | 思贤        | 2019-11-28 14:32:52 網定                                                                                                    |  |
| R 员工管理    |                         |                       |           |                                                                                                    |  |
|           |                         |                       |           |                                                                                                    |  |
|           |                         |                       |           |                                                                                                    |  |

### 绑定好CA后,您可以直接使用CA证书进行登录了。

# 2. CA登录

绑定账号后,用户可以直接使用CA证书登录。

1) 打开CA证书驱动,插入CA证书,驱动将自动检测证书,显示检测完成。

2)登录平台:登录政采云平台首页https://www.zcygov.cn,点击右侧【**用户登录**】按钮,进入登录页面,选择 【CA登录】。

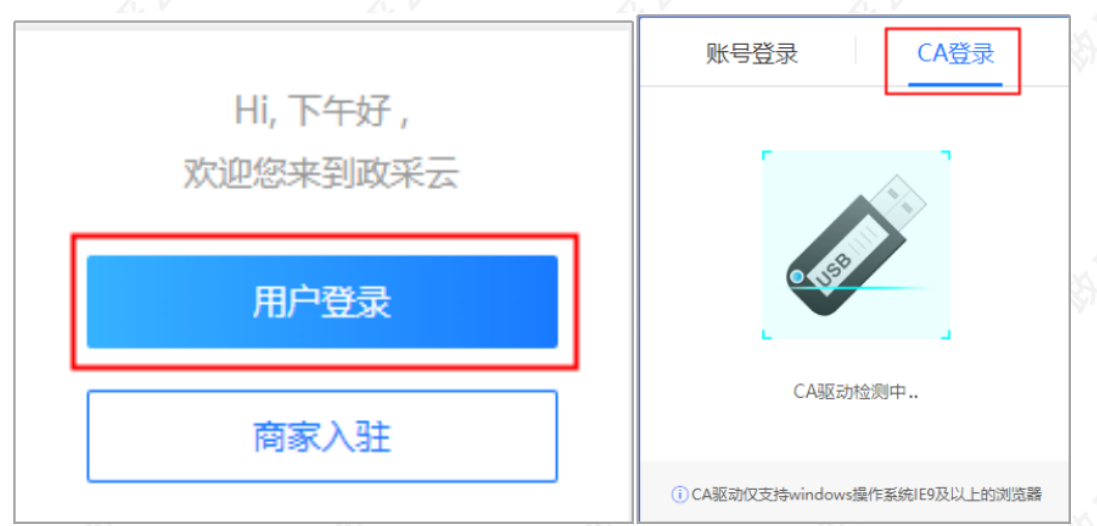

3) 使用CA证书登录:插入CA证书后,系统将检测并显示CA驱动。选中相应的驱动后,点击【登录】并输入密码,登录成功系统进入用户中心页面。

【提示】如显示"CA客户端驱动未安装,请下载",需先点击【CA驱动下载】,在驱动下载页面选择相应的驱

动,进行下载,下载完成后安装驱动,注册登录驱动,要求是最新版驱动。

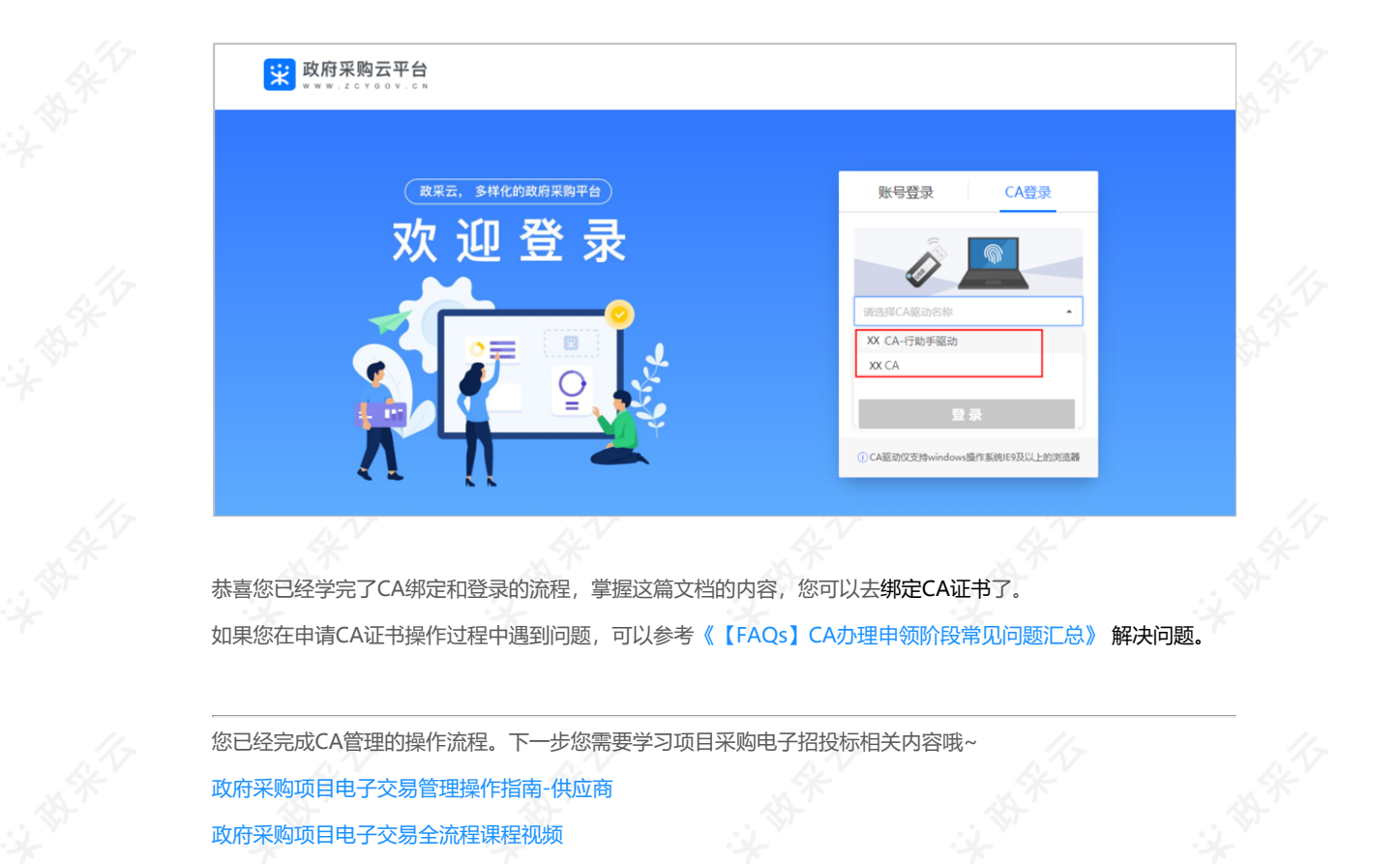

政采浙江-政府采购项目电子交易常见问题